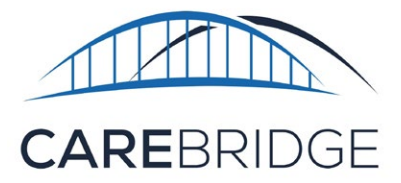

## Guía de configuración de conexión wifi

## SIGA ESTOS PASOS PARA CONFIGURAR SU ACCESO A WIFI:

- Una vez que tenga su nueva tablet 24/7 cargada y encendida, verá 3 íconos de aplicaciones en una pantalla blanca. Esta es su pantalla de inicio.
- Justo arriba de esos 3 íconos, verá una barra azul a lo largo de la parte superior de la pantalla. En el extremo derecho de la barra azul, verá 3 puntos. Los 3 puntos son el ícono del menú de opciones. Pulse los tres puntos.
- Aparecerá una lista de opciones. De esa lista elija "Wi-Fi Connection" (Conexión wifi).
- Eso abrirá la página "Wi-Fi Connection" (Conexión wifi) con todas las opciones de wifi disponibles cerca de usted. Por lo general, su red wifi será la primera opción de la lista.
- Elija la opción de wifi correcta del menú pulsando esa opción en la pantalla. (Es muy probable que diga "secure" (segura) o "secured" (protegida) abajo del nombre de su red).

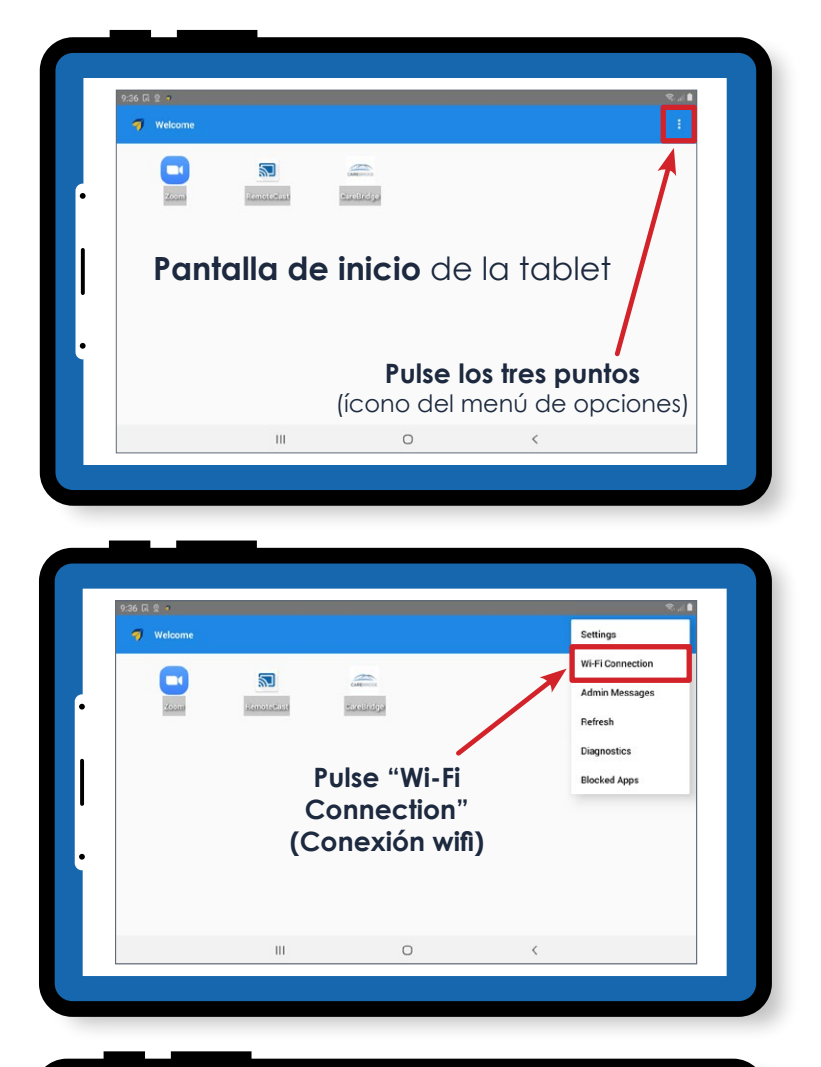

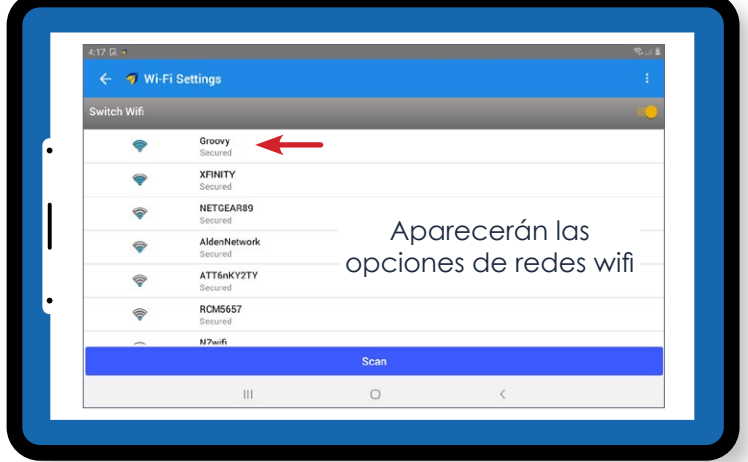

24-7 WiFi Setup Guide TN SP V1.0\_22APR2021

 Una vez que haya elegido su red wifi, aparecerá el campo de contraseña en la pantalla. Si pulsa el campo de contraseña, se abrirá el teclado de la tablet. Escriba su contraseña de wifi en dicho campo y pulse la opción "Connect" (Conectar).

|            |                     |                  | € 21 € |
|------------|---------------------|------------------|--------|
|            |                     |                  |        |
|            |                     |                  |        |
| -          | Groovy<br>Connected |                  |        |
|            | Gro                 | ovy              |        |
| *******    |                     |                  |        |
| Show passw | ord                 |                  |        |
|            | Cancel              | Connect          |        |
|            | Secured             |                  |        |
| <b></b>    | Elija su red wifi y | / luego pulse la |        |
|            | opción "Conne       | ct" (Conectar)   |        |
|            |                     | - ()             |        |

## MÁS INFORMACIÓN:

- Si escribió la contraseña correcta, la palabra "secure" (segura) abajo del nombre de su red debería cambiar a "connected" (conectada).
- Si escribió una contraseña incorrecta, dirá "authentication error" (error de autenticación) abajo del nombre de su red wifi. Si esto sucede, pulse el nombre de su red wifi y aparecerá la opción "Forget Network" (Olvidar red). Esto borrará la contraseña incorrecta que había escrito y le permitirá elegir la red wifi nuevamente para volver a escribir la contraseña correcta.

## ¡Eso es todo! Está todo configurado.

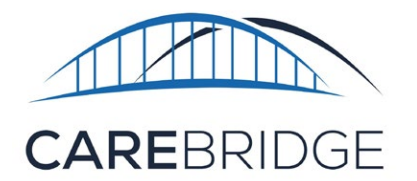

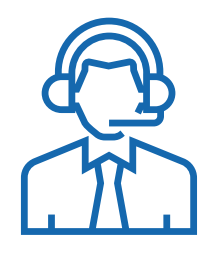

Llame a CareBridge al **1 (888) 605-9060** si tiene alguna pregunta.